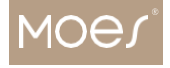

DOMOVSKÁ STRÁNKA, CHYTRÁ DOMÁCNOST MOES

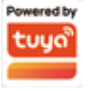

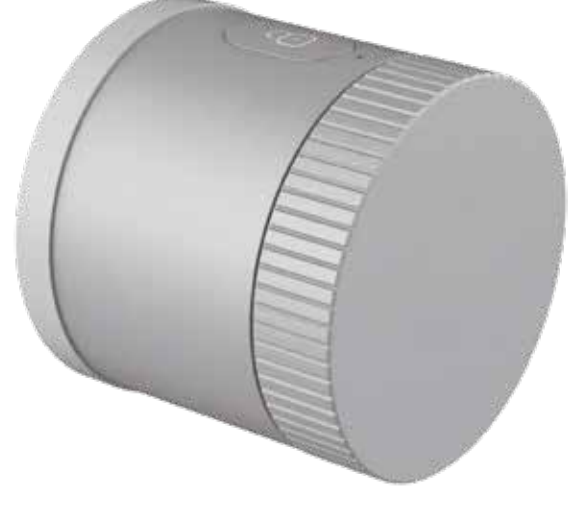

# Chytrý zámek User Manual

## . TLAČÍTKA

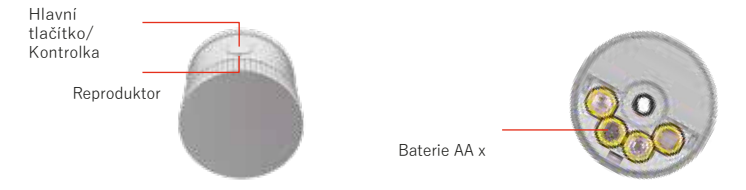

Červené světlo svítí na několik sekund: Zaseknuto/Reset

Modré světlo svítí na několik sekund: Uzamčeno, odemčeno nebo

zapnuto. Zamknout/odemknout: Stisknutím hlavního tlačítka

zamknete/odemknete.

Resetovat: Vyjměte baterie a znovu je vložte zpět do Smart Lock. Během několika sekund od okamžíku, kdy uvidite MODROU kontrolku, dlouze stiskněte hlavní tlačitko, dokud neuslyšíte dlouhé pípnutí a nerozsvítí se ČERVENÁ kontrolka.

## . V KRABICI

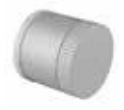

Chytrý zámek x

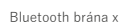

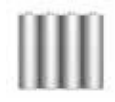

Baterie AA x � E�

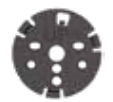

Základová deska

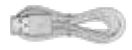

Napájecí kabel x

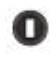

Adaptér zámku x

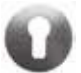

Kryt na klíčovou dírku x �

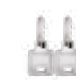

Kryt klíčové dírky Šroub x

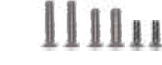

Upevňovací šroub desky x

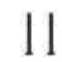

Šroub odolný proti neoprávněné manipulaci x

-

.

Válec x

Klíč x

## . INSTALACE - CHYTRÝ ZÁMEK

Smart Lock je kompatibilní s následujícími typy evropských cylindrických zámků twp. Podívejte se prosím na typ vašeho zámku a postupujte podle příslušných kroků k instalaci Smart Lock na váš stávající cylindrický zámek.

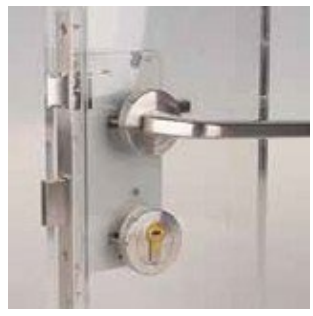

Zámek ve tvaru kapky

Ujistěte se, že velikost dveří je vhodná pro instalaci tohoto chvtrého zámku.

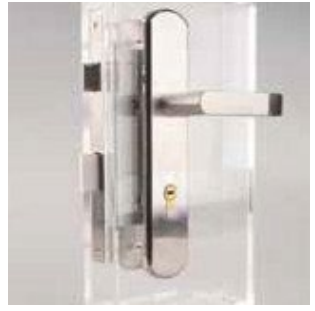

Dlouhý stíněný zámek

Zámek ve tvaru kapky

## INSTALACE ZÁMKU VE TVARU KAPKY:

## () Odstraňte stávající rozety plechů

Vyšroubujte zajišťovací šroub v zadlabací desce na boční straně dveří. Vyšroubujte šrouby na rozetových deskách na vnitřní i vnější straně a poté vyjměte rozety. Pokud jsou nad rozetou deskou další destičky, odstraňte je také.

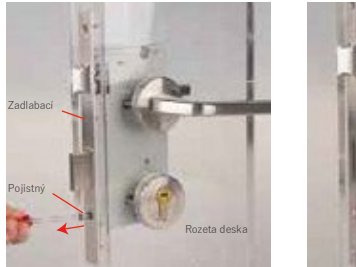

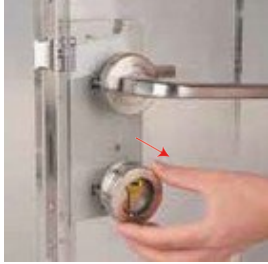

## () Vytáhněte válec

Vložte klíč a otočte závoru do zamčené nebo odemčené polohy tak, aby vačka byla zarovnána s tělem válce. Poté vytáhněte válec z otvoru.

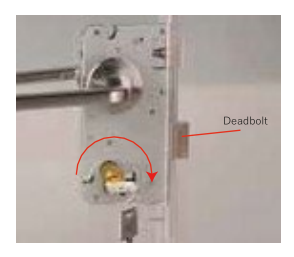

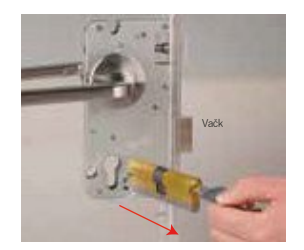

## () Namontujte novou cylindrickou vložku

Vložte dodanou cylindrickou vložku a ujistěte se, že strana klíče na přední straně dveří (vně), strana koncovky na zadní straně dveří (uvnitř). Vložte dodaný klíč do válce a zkuste otočit klíčem, abyste se ujistili, že je vačka na svém místě.

Znovu zasuňte zajišťovací šroub do zadlabací desky a zajistěte cylindrickou vložku.

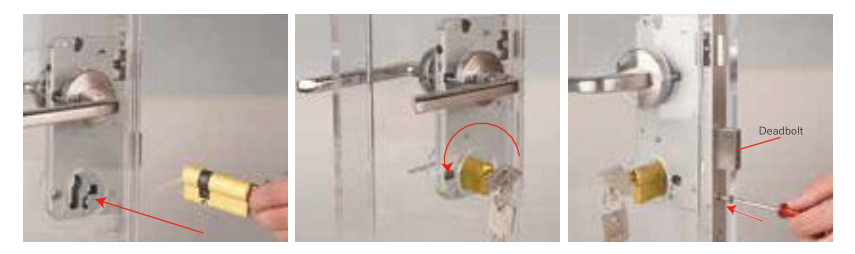

### () Umístěte základní desku na válec

Vyjměte z krabice základní desku E. Odstraňte podložku oboustranné pásky, ujistěte se, že koncovka prochází středovým otvorem základní desku a že nápis "Nahoru" je ve svislé poloze. Připevněte základní desku na dveře. Nabízíme různé upevňovací šrouby desek s různými délkami, můžete si vybrat ten se správnou délkou, která se hodí pro vaše dveře. Upevněte základní desku k válci pomocí upevňovacích šroubů desky a ujistěte se, že mezi šrouby a základní deskou není ŽÁDNÁ MEZERA.

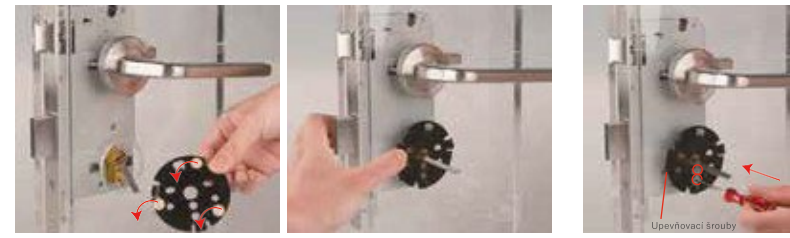

Poznámka:

Šrouby příliš neutahujte, protože by mohlo dojít k poškození dveří a Smart Lock by nemusel fungovat správně. Otočením koncovky zkontrolujte, zda zámek stále funguje. Pokud tímto způsobem nemůžete zamknout a odemknout, povolte upevňovací šrouby desky.

## () Namontujte chytrý zámek

Vyjměte adaptér z krabice a vložte jej do zámku Smart Lock. Pokud adaptér pasuje na koncovku, ale nevejde se do motoru Smart Lock, otočte adaptér a zkuste to znovu. Umístěte adaptér do motoru a ujistěte se, že mezi adaptérem a zámkem není ŽÁDNÁ MEZERA.

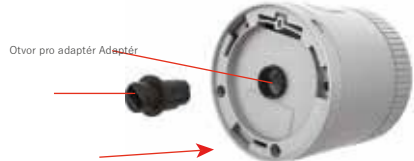

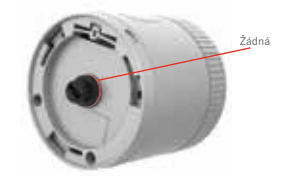

## () Nainstalujte chytrý zámek

Zarovnejte hlavní tlačítko na Smart Lock s malou trojúhelníkovou značkou na základní desce a zarovnejte adaptér s koncovkou základní desky. Pokud adaptér není zarovnán s koncovkou, zarovnejte je otočením předního krytu chytrého zámku. Namontujte Smart Lock na základní desku a otočte tělo Smart Lock mírně proti směru hodinových ručiček, abyste Smart Lock upevnili na základní desku. Možná budete muset otočit s trochou síly. Ujistěte se, že mezi Smart Lock a dveřmi není ŽÁDNÁ MEZERA.

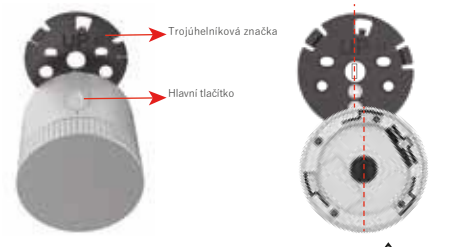

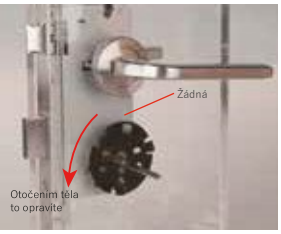

## () Zajistěte chytrý zámek

Vysuňte kryt oxidu silitého ve spodní části Smart Lock a najděte otvory pro šrouby pod ním. Pomocí dodaného šroubu připevněte Smart Lock k základní desce. Použijte otvor pro šroub na Smart Lock, který je blíže zadlabací desce, obě strany funguji. Nakonec posuňte kryt oxidu křemičitého zpět na spodní část Smart Lock. Poznámka: Prosím, NEVKLÁDEJTE šrouby do obou otvorů pro šrouby.

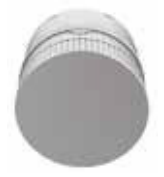

## () Sejměte přední kryt

Vytáhněte přední kryt ze zámku Smart Lock.

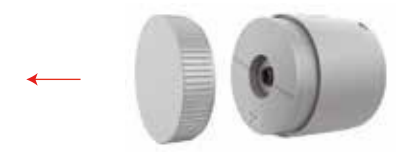

### () Sejměte kryt přihrádky na baterie

Posuňte kryt přihrádky na baterie ve směru uvedeném na krytu a sejměte jej.

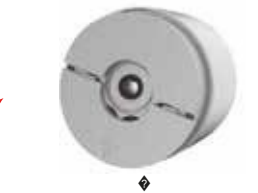

### (��) Vložte baterie

Vložte baterie. Ujistěte se, že kladné/záporné konce odpovídají koncům vyznačeným na krytu přihrádky na baterie. Poznámka: Nepoužívejte dobíjecí baterie.

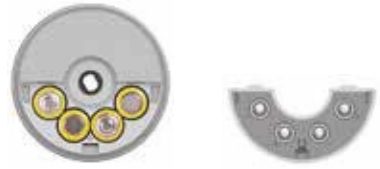

### ()Vyměňte kryt přihrádky na baterie

Posuňte kryt přihrádky na baterie zpět a ujistěte se, že je zajištěn.

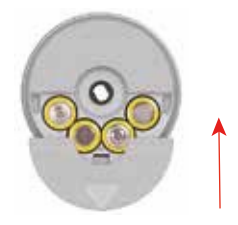

### (��) Vraťte zpět přední kryt

Zasuňte přední kryt do zámku Smart Lock. Ujistěte se, že tyč na předním krytu odpovídá otvoru na zámku Smart Lock.

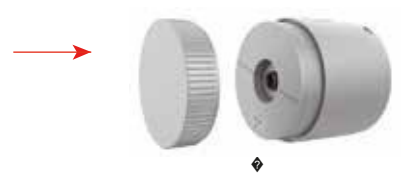

## ()Namontujte kryt klíčové dírky na přední stranu

Zarovnejte otvor ve tvaru válce krytu klíčové dírky s cylindrickou vložkou a pomocí šroubováku, který vám poskytujeme, utáhněte šroub ve spodní části krytu.

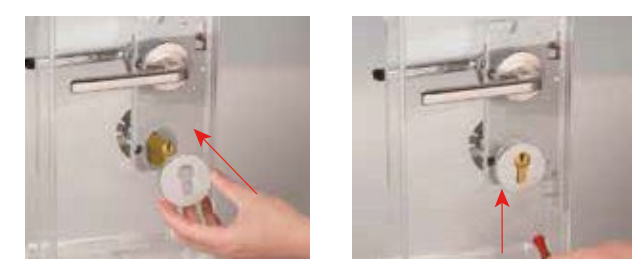

## INSTALACE DLOUHÉHO STÍNĚNÉHO ZÁMKU:

## () Vytáhněte válec

Vyšroubujte zajišťovací šroub v zadlabací desce na boční straně dveří. Vložte klíč a otočte závoru do zamčené nebo odemčené polohy tak, aby vačka byla zarovnána s tělem válce. Poté vytáhněte válec z otvoru.

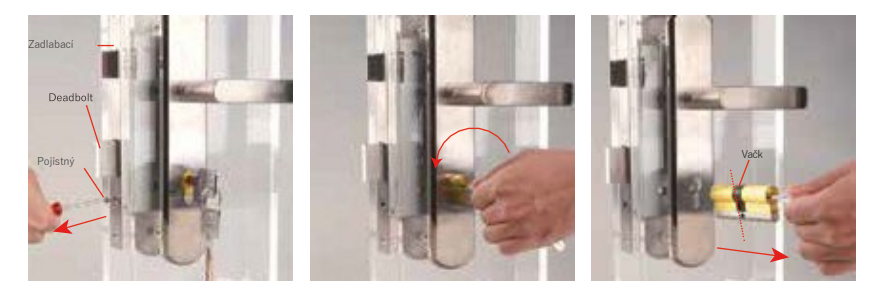

## () Namontujte novou cylindrickou vložku

Vložte dodanou cylindrickou vložku a ujistěte se, že strana klíče na přední straně dveří (vně), strana koncovky na zadní straně dveří (uvnitř). Vložte dodaný klíč do válce a zkuste otočit klíčem, abyste se ujistili, že je vačka na svém místě.

Znovu zasuňte zajišťovací šroub do zadlabací desky a zajistěte cylindrickou vložku.

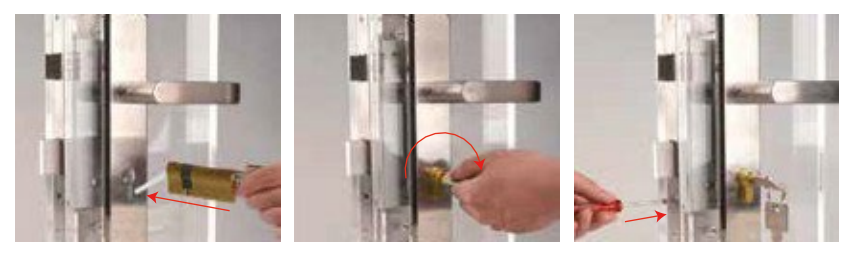

### () Umístěte základní desku na válec

Vyjměte z krabice základní desku E. Odstraňte podložku oboustranné pásky, ujistěte se, že koncovka prochází středovým otvorem základní desky a že nápis "Nahoru" je ve svislé poloze. Připevněte základní desku na zadní desku dlouho stíněného zámku.

Nabízíme různé upevňovací šrouby desek s různými délkami, můžete si vybrat ten se správnou délkou, která se hodí pro vaše dveře. Připevněte základní desku k válci pomocí upevňovacích šroubů desky a ujistěte se, že mezi šrouby a základní deskou není ŽÁDNÁ MEZERA.

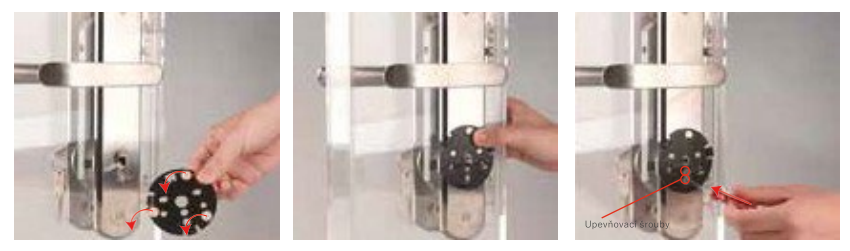

## () Namontujte chytrý zámek

Vyjměte adaptér z krabice a vložte jej do zámku Smart Lock. Pokud adaptér pasuje na koncovku, ale nevejde se do motoru Smart Lock, otočte adaptér a zkuste to znovu. Umístěte adaptér do motoru a ujistěte se, že mezi adaptérem a zámkem není ŽÁDNÁ MEZERA.

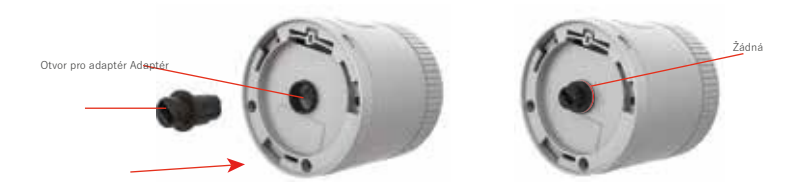

### () Nainstalujte chytrý zámek

Zarovnejte hlavní tlačítko na Smart Lock s malou trojúhelníkovou značkou na základní desce a zarovnejte adaptér s koncovkou základní desky. Pokud adaptér není zarovnán s koncovkou, zarovnejte je otočením předního krytu chytrého zámku. Namontujte Smart Lock na základní desku a otočte tělo Smart Lock mírně proti směru hodinových ručiček, abyste Smart Lock upevnili na základní desku. Možná budete muset otočit s trochou síly. Ujistěte se, že mezi Smart Lock a zadní deskou dlouho stíněného zámku není ŽÁDNÁ MEZERA.

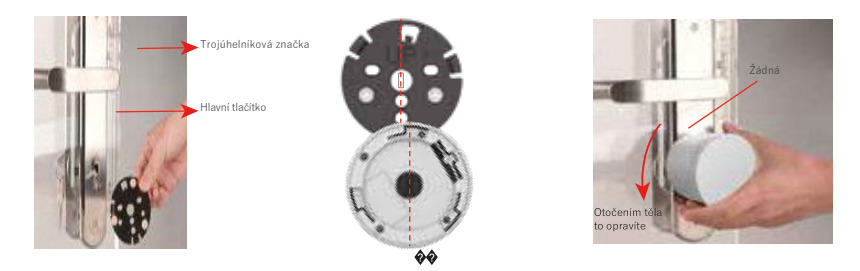

## () Zajistěte chytrý zámek

Vysuňte kryt oxidu silitého ve spodní části Smart Lock a najděte otvory pro šrouby pod ním. Pomocí dodaného šroubu připevněte Smart Lock k základní desce. Použijte otvor pro šroub na Smart Lock, který je blíže zadlabací desce, obě strany fungují. Nakonec posuňte kryt oxidu křemičitého zpět na spodní část Smart Lock. Poznámka: Prosím, NEVKLÁDEJTE šrouby do obou otvorů pro šrouby.

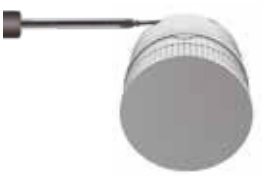

## () Sejměte přední kryt

Vytáhněte přední kryt ze zámku Smart Lock.

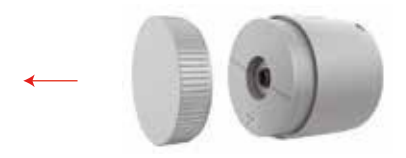

## () Sejměte kryt přihrádky na baterie

Posuňte kryt přihrádky na baterie ve směru uvedeném na krytu a sejměte jej.

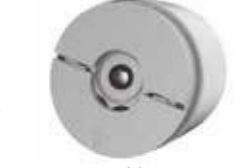

## () Vložte baterie

Vložte baterie AA. Ujistěte se, že kladné/záporné konce odpovídají koncům vyznačeným na krytu přihrádky na baterie.

Poznámka: Nepoužívejte dobíjecí baterie.

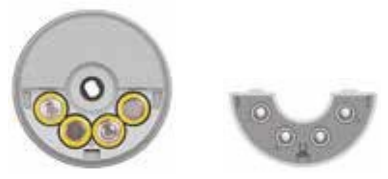

### ()Vyměňte kryt přihrádky na baterie

Posuňte kryt přihrádky na baterie zpět a ujistěte se, že je zajištěn.

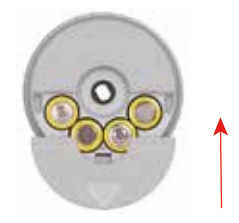

## (��) Vraťte zpět přední kryt

Zasuňte přední kryt do zámku Smart Lock. Ujistěte se, že tyč na předním krytu odpovídá otvoru na zámku Smart Lock.

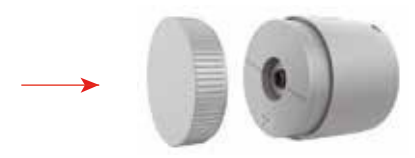

## .PŘÍPRAVA K POUŽITÍ

① Stáhněte si aplikaci MOES z App Store nebo naskenujte QR kód

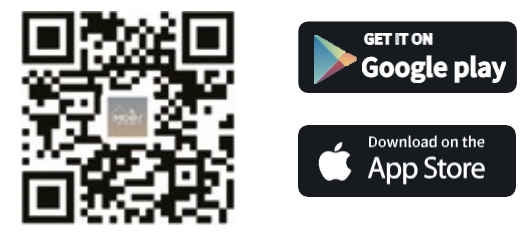

Aplikace MOES je upgradována jako mnohem kompatibilnější než aplikace Tuya Smart/Smart Life, dobře funkční pro scény ovládané Siri, widgety a doporučeními scén jako zcela nová přizpůsobená služba.

(Poznámka: Aplikace Tuya Smart/Smart Life stále funguje, ale aplikace MOES je vysoce

②Registrace nebo přihlášení

| _ | o                                |     |
|---|----------------------------------|-----|
|   | <_Register                       |     |
|   | Region                           |     |
|   | Čislo mobilního telefonu/e-mail) | lat |
|   |                                  |     |
|   |                                  |     |
|   |                                  |     |

Vstupte do rozhraní Registrace/Přihlášení; klepněte na "Registrovat" pro vytvoření účtu zadáním svého telefonního čísla pro získání ověřovacího kódu a "Nastavit heslo". Vyberte "Přihlásit se"pokud již máte účet MOES.

## .KROKY PRO PŘIPOJENÍ APLIKACE K ZAŘÍZENÍ

### První způsob:

Naskenujte QR kód a nakonfigurujte průvodce sítí.

| -           | 100             | 0        |
|-------------|-----------------|----------|
| e 2         | 3°C             |          |
| All Devices |                 | 1.000    |
|             | uesooth gateway |          |
|             | 1               |          |
|             |                 |          |
| N           | askenujte tent  | o QR kód |

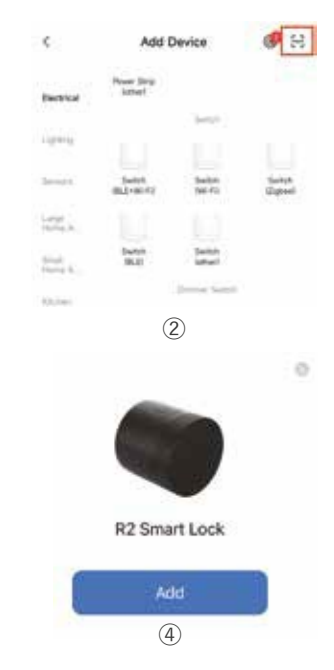

### Druhá metoda:

() Zapněte Bluetooth na mobilu.

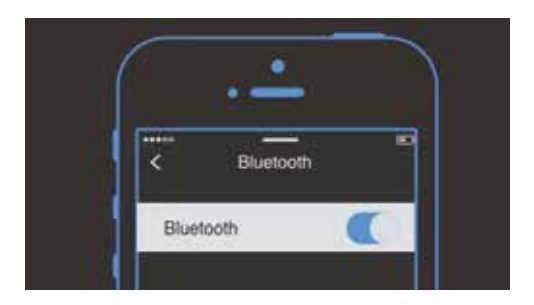

() Reset: Vyjměte baterie a vložte je do Smart Lock a když se zobrazí MODRÁ kontrolka, dlouze stiskněte hlavní tlačítko během několika sekund, dokud neuslyšite dlouhé pípnutí a nerozsvítí se ČERVENÁ kontrolka.

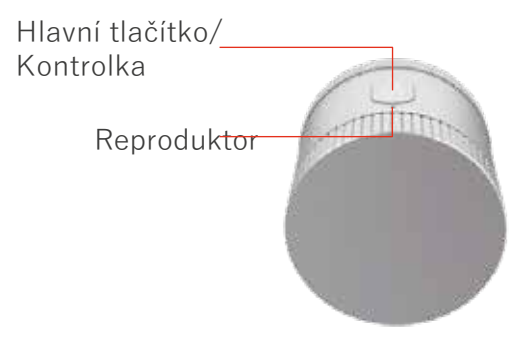

() Otevřete aplikaci MOES a klikněte na "+", poté se na obrazovce automaticky zobrazí stránka s výzvou. Klikněte na "Přídat"

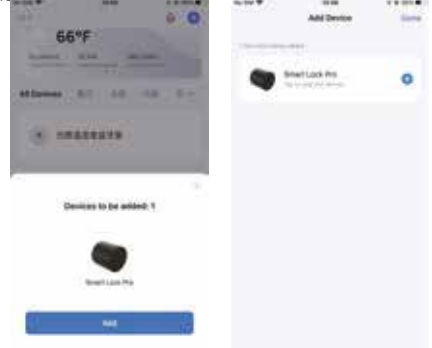

(�)Přidejte zařízení úspěšně, můžete upravit název zařízení a vstoupit na stránku zařízení kliknutím na "Další"

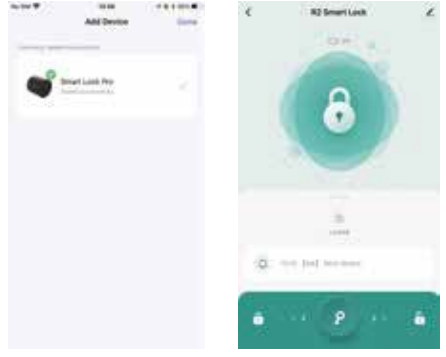

() Proveďte kalibraci chytrého zámku.

Klepněte na Smart Lock na domovské stránce aplikace, aplikace vás nasměruje ke kalibraci Smart Lock při prvním použítí, nebo když je Smart Lock resetován a znovu přidán do aplikace. Můžete také kliknout na "Nastavení" na hlavní stránce Smart Lock a kliknout na "Kalibrovat zámek" pro kalibraci Smart Lock. Jakmile je Smart Lock zkalibrován, můžete Smart Lock zamknout nebo odemknout v aplikaci, když se Bluetooth vašeho mobilního telefonu připojí k Smart Lock.

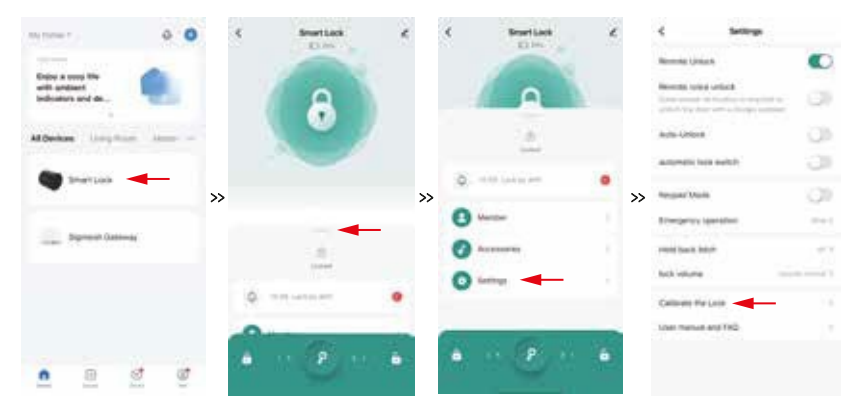

#### Poznámka:

Ujistěte se, že jsou zapnuté Bluetooth a sítě mobilních zařízení.

② Ujistěte se, že má aplikace povolený přístup k Bluetooth. (Klikněte na "Mě" aplikace a klikněte na ikonu nastavení v horní části v pravém rohu, klikněte na Nastavení ochrany osobních údajů a zapněte přístup Bluetooth)

③ Ujistěte se, že baterie jsou stále nabité.

Ujistěte se, že jsou baterie umístěny podle pokynů na zadní straně krytu.

④ Pokud se vám nedaří zařízení najít, resetujte Smart Lock.

Jak resetovat Smart Lock? Vyjměte baterie a znovu je vložte zpět do Smart Lock. Během několika sekund od okamžiku, kdy uvidíte MODROU kontrolku, dlouze stiskněte hlavní tlačítko, dokud neuslyšite dlouhé pípnutí a nerozsvíti se ČERVENÁ kontrolka.

⑤ Kalibrace zámku je NEZBYTNÁ po každém přidání nebo opětovné instalaci Smart Lock.

(6) U evropského zadlabaciho zámku, severského zámku Scandi a dalších zámků, které mají závoru i západku, ponechte během kalibrace pružinovou západku v uzamčené poloze. Chcete-li odemknout pružinovou západku evropského zadlabacího zámku, přejděte do Nastavení Smart Lock, klikněte na "Zadržet západku" a nastavte požadované časové rozpětí.

## . INSTALACE - BRÁNA

#### () Umístění brány

Pro optimalizaci výkonu připojení se doporučuje umístit bránu do metrů (stop) od Smart Lock. Požadovaná vzdálenost od vašeho bezdrátového routeru k bráně závisí na mnoha proměnných, doporučuje se umístit bránu na místo, kde váš chytrý telefon zobrazuje celou sadu Wi-Fi "lišt", abyste se ujistili, že brána může mít stabilní připojení k Wi-Fi.

() Metoda resetování: Stiskněte a podržte tlačítko po dobu několika sekund a uvidíte, jak modrý indikátor několikrát blikne, což znamená, že reset je úspěšný.

Modrá: stav bluetooth

- Blikání znamená být připojen a umožnit připojení k síti zůstat
- "zapnutý" po dlouhou dobu, což znamená, že zařízení je aktivováno
- ponechat "vypnuto" po dlouhou dobu, což znamená, že zařízení není aktivováno

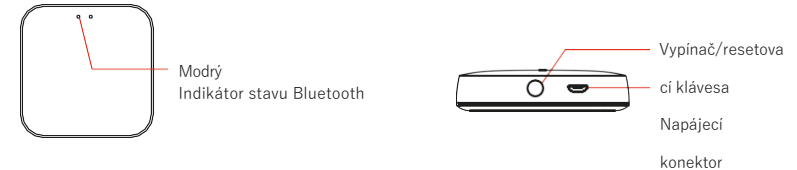

() Ujistěte se, že je váš telefon připojen k . GWi-Fi a je povoleno Bluetooth.

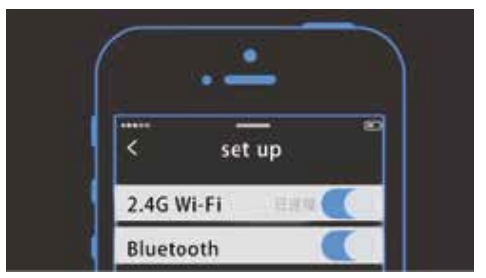

() Otevřete aplikaci MOES a klikněte na "+", poté se na obrazovce automaticky zobrazí stránka s výzvou. Klikněte na "Přidat". Zadejte heslo Wi-Fi a klikněte na "Další", počkejte na dokončení připojení. Připojení bude trvat asi - sekundy, v závislosti na stavu vaší sítě.

| and an and a      |   |   | Anthree | - |
|-------------------|---|---|---------|---|
|                   | * | - | <u></u> | 3 |
| Second Sciences 1 |   |   |         |   |
| -                 | - |   |         |   |

( ) Jakmile bude zařízení úspěšně přidáno, budete jej moci najit na stránce "Moje centrum". Přejděte na domovskou stránku brány Bluetooth, klepněte na "Přidat zařízení podle seznamu", vyberte Smart Lock, přidejte Smart Lock do brány.

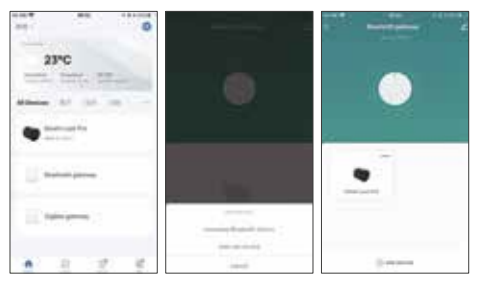

Poznámka:

Vstup napájení brány: DC V A, napájení přes port Micro USB.

## . PROVOZ CHYTRÉHO ZÁMKU

Zamykání a odemykání (

)Automatické odemykání

Chytrý zámek podporuje automatické odemykání, když je vaše Bluetooth v dosahu.

Jak povolit automatické odemknutí Bluetooth?

Klepněte na "Nastavení" chytrého zámku a povolte "Automatické odemykání", klepněte na "Nastavení automatického odemykání", klepnutím na Geofence nastavte automatické odemykání.

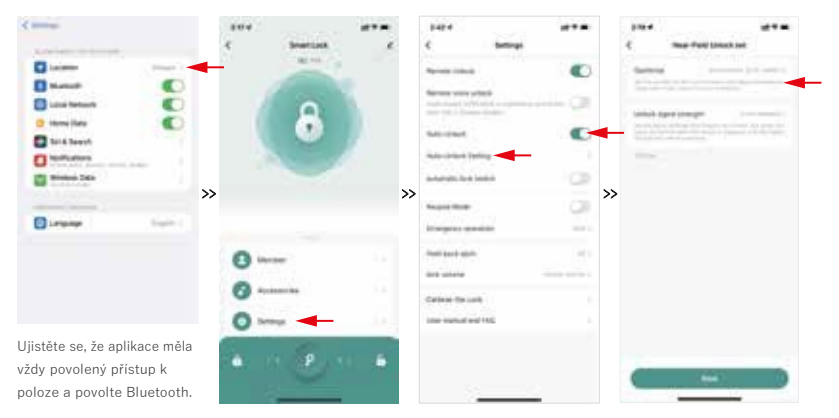

Nastavení automatického odemykání

#### Poznámka:

Je nutné nastavit rozsah od do metrů ( do stop), aby automatické odemykání fungovalo co nejlépe . Ujistěte se, že není povolena možnost Odemknout sílu signálu. Aby automatické odemykání fungovalo, je nutné se ujistit:

Aplikace má VŽDY povoleno získat polohu;

Pro aplikaci je zapnuto obnovení aplikace;

Bluetooth telefonu je zapnutý;

④ Internet telefonu je zapnutý a stabilní;

(5) Geo-plot je nastaven a dosah by měl být od do metrů (do stop).

() Automatický zámek Smart Lock můžete nastavit tak, aby se automaticky uzamknul na základě časového zpoždění. Jak nastavit časové zpoždění automatického odemknutí?

Nastavení Smart Lock >> povoliť spínač automatického zámku">> " nastavit dobu zpoždění automatického zámku"

### (�)Zamykání a odemykání aplikací

Pokud je na vašem mobilním telefonu povoleno Bluetooth a jste v dosahu (přibl. - metrů/ - stop), vaše aplikace se připojí k Smart Lock. Pokud spojíte Smart Lock s bránou, aplikace se připojí k Smart Lock, když budete mimo dosah. Po připojení můžete Smart Lock odemknout a uzamknout dlouhým stisknutím tlačítka Unlock na hlavní stránce aplikace. Pokud aplikaci nepoužijete během několika minut, aplikace automaticky odpojí zámek. Můžete ji znovu připojit stisknutím tlačítka Unlock na hlavní stránce aplikace.

### () Dočasné sdílení přístupu

Klepněte na "Člen" na stránce Smart Lock, klepněte na "+" na stránce Člen a klepněte na "sdílet", dočasné sdílení můžete nyní nastavit na stránce "Sdílet". K dispozici je dočasné sdílení, jako je jednorázové sdílení nebo vícenásobné sdílení omezené datem a časem.

### () Režim klávesnice

Pokud máte klávesnici, je nutné přejít na stránku aplikace Smart Lock a klepnout na "Nastavení" pro zapnutí "Režimu klávesnice", aby klávesnice mohla Smart Lock úspěšně odemknout.

Režim klávesnice musíte vypnout před následujícími akcemi, jinak mohou tyto akce selhat:

① Když musíte znovu zkalibrovat Smart Lock.

Když musíte aktualizovat firmware zámku Smart Lock.

Když svážete klávesnici.

#### () Nouzový provoz

| <            | Settings      |         |
|--------------|---------------|---------|
| Remote Unk   | ock.          |         |
| Remote void  | e unlock      | man CB  |
| door mitte d | rogia monitar | and the |
| Auto-Unloci  |               |         |
| Auto-Unlock  | Setting       | ¥.      |
| automatic lo | ck switch     | CIII.   |
| Keypad Mod   | te            | CD.     |
| Emergency    | operation     | 3150.3  |
| Hold back la | itch          | 4.0.5   |

Nouzová operace je určena k zajištění řídicí operace, kterou lze otáčet v určeném směru , když je Smart Lock v abnormálním stavu.

Pokud kliknete na aplikaci pro odemknutí dveří, motor Smart Lock funguje, ale nemůže odemknout dveře nebo nemůžete otočit kryt Smart Lock a odemknout dveře ručně, musíte na to kliknout, aby se Smart Lock na několik sekund automaticky otočil doleva nebo doprava, dokud problémy nevyřešíte.

Poznámka: NEKLIKEJTE NA to, když Smart Lock funguje správně.

#### ()Zadržte západku

Tato funkce je k dispozici pouze pro zámky s více než západkou a rotací o více než kruh, jako je evropský cylindrický zámek. Má závoru i západku. Za normálních okolností Smart Lock odemkne pouze závoru. Musíte povolit "Zadržet západku"tato funkce umožňuje Smart Lock odemknout šroub západky a ponechat jej odemčený po určité sekundy.

#### () Ovládání zařízení Alexa

| 17°   | <                                               |   |   | C An-Login                                                                                 |
|-------|-------------------------------------------------|---|---|--------------------------------------------------------------------------------------------|
| 1 A   | SmartLock                                       | é |   | 0                                                                                          |
| 8     | Deved Effernation<br>Tail-to-Rul and Automation |   |   | Already linked with Amazon Ale                                                             |
|       | X                                               |   | » | with which was present, but an<br>minut server light<br>frame, and phononitizing in 2012.  |
| ·     | ×                                               |   |   | Anna hav of Share<br>Real and Anna Stations in Stations<br>more than a later and much home |
| 0     | Share Device                                    |   |   | ladk                                                                                       |
| 0     | NO & Peeberk                                    |   |   |                                                                                            |
| • • • | Add to Huma Screen                              |   |   |                                                                                            |

Přístup k seznamu informací o Smart Lock

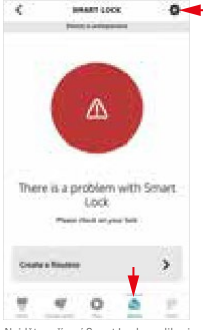

Najděte zařízení Smart Lock v aplikaci Amazon Alexa a klikněte na"Nastavení"Tlačítko v pravém

horním rohu.

Přihlaste se ke svému účtu Amazon Alexa

>>

Povolte Odemknuti aplikaci a Hlasové ódemknuti, vytvořte a potvrdte svůj hlasový kód. Všimněte si, že hlasový kód je potřeba při odemykání hlasem, hlasový kód není potřeba, když je odemčen aplikaci Amazon Alexa.

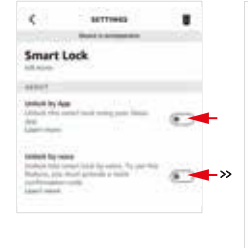

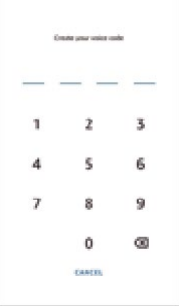

()Ovládání asistenta Google

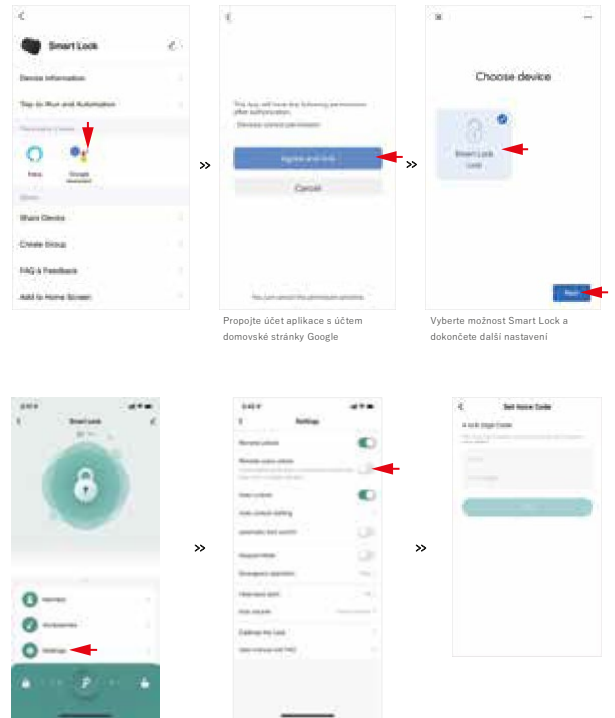

Povolte vzdálené odemykání hlasem a nastavte hlasový kód pro váš Smart Lock v aplikaci

 "Zařízení nereaguje" je způsobeno prvním připojením k Alexa nebo žádnou operací během několika minut. Po dokončení připojení nebo po ovládání zámku pomocí Alexa se přepne do režimu online.
 Připojení závisí na vaší síti nebo připojení Google Home/Alexa, jakmile dokončite připojení zařízení

pomocí Google Home a/nebo Alexa, může trvat hodiny, než budete moci zařízení ovládat hlasem. ③ Nabídka a způsoby otevírání Alexa a Google Assistant se mohou změnit bez předchozího upozornění.

## . ODSTRAŇOVÁNÍ PROBLÉMŮ

. Co mám dělat, když Smart Lock nelze najít?

Ujistěte se, že jsou zapnuté Bluetooth a sítě mobilních zařízení.

Ujistěte se, že má aplikace povolený přístup k Bluetooth. (Klikněte na "Já" aplikace a klikněte na ikonu nastavení v horní části v
pravém rohu, klikněte na nastavení ochrany osobních údajů a zapněte přístup Bluetooth)

Ujistěte se, že baterie jsou stále nabité.

Ujistěte se, že jsou baterie umístěny podle pokynů na zadní straně krytu.

Pokud aplikace stále není schopna zjistit zařízení po kontrole výše uvedených kroků, resetujte Smart Lock. Jak resetovat Smart Lock?

Vyjměte baterie a znovu je vložte zpět do Smart Lock. Během několika sekund od okamžiku, kdy uvidite MODROU kontrolku, dlouze stiskněte hlavní tlačítko, dokud neuslyšite dlouhé pipnutí a nerozsvítí se ČERVENÁ kontrolka.

. Co mám dělat, když se mi nepodařilo přidat bránu?

Vyberte připojení k síti Wi-Fi. G. G Wi-Fi není kompatibilní.

jste zadali správné heslo Wi-Fi.

Router je přiliš daleko a signál je nestabilní. Umístěte prosím bránu blíže k routeru.
 Ujistěte se, že je Bluetooth mobilního telefonu zapnutý. Brána potřebuje pro připojení Bluetooth .

Pokud aplikace stále nemůže přidat bránu, resetujte bránu a znovu ji přidejte. Jak to resetovat? Dlouze stiskněte tlačitko na bráně déle než s, uvolněte jej a uvidite, jak červené a modré světlo blikaji současně a poté červené světlo pomalu bliká. Proběhl úspěšně reset a nyní jej můžete znovu přidat.

. Pokud mám klávesnici, co mám dělat, když ji nelze najít? 

Ujistěte se, že jsou

zapnuté Bluetooth a sítě mobilních zařízení.

Ujistěte se, že má aplikace povolený přístup k Bluetooth. (Klikněte na "Já" aplikace a klikněte na ikonu nastavení v horní části v
pravém rohu, klikněte na nastavení ochrany osobních údajů a zapněte přístup Bluetooth)

Ujistěte se, že baterie jsou stále nabité.

Ujistěte se, že jsou baterie umístěny podle pokynů na zadní straně krytu.

Pokud aplikace stále není schopna najít zařízení ani po kontrole výše uvedených kroků, resetujte klávesnici. Jak resetovat klávesnici?

Dlouze Stiskněte ikonu odemknutí), vyjměte baterie a poté je vložte zpět, zavřete kryt baterií. Neuvolňujte ikonu odemknutí (), dokud neuslyšite pipnutí z klávesněg. Klávesnice se úspěšně resetuje, když uslyšite pipnutí.

. Nastavil jsem funkci automatického odemykání, ale když se přiblížím k zámku Smart Lock, stále nepřichází žádná odezva. Jaké jsou podmínky pro automatické odemknutí?

Aplikace má VŽDY povoleno získat polohu;
 Aktualizace aplikací na pozadí je pro aplikaci zapnutá;

- Bluetooth telefonu je zapnutý;
- Internet telefonu je zapnutý a stabilní;

Geo-plot je nastaven a dosah by měl být od do metrů, aby se zabránilo opakovanému odemykání kvůli posunu polohy mobilního telefonu.

Tato funkce se opírá o geo-fencing mobilního telefonu. Proto existuje možnost, že tato funkce selže. Jaký je princip fungování automatického odemykání?

Pokud právě nastavite funkci automatického odemykání, telefon není opravdu daleko od chytrého zámku, například v řádu metrů, posuzuje se, že jste nevyšli z geografického plotu, a neexistuje žádná podmínka pro spuštění automatického odemykání, takže se automaticky neodemkne.

Teprve poté, co skutečně vyjdete z geo-plotu, pak znovu vstoupíte do rozsahu geo-plotu. V tuto chvíli mobilní telefon obdrží push notifikaci"Aktivuje se automatické odemykání", což znamená, že předpokladem pro bylo dosaženo automatického odemknutí. Když je mobilní telefon blízko Smart Lock a dosáhne pracovního dosahu Bluetooth , Smart Lock se automaticky odemkne.

. Co mám dělat, když je Bluetooth odpojeno a nemohu zamknout nebo odemknout prostřednictvím APP? Klepněte na "Klepnutím připojte zařízení" na hlavní stránce Smart Lock jej připojte. Pokud se vám nedaří připojit se. Chcete-li jej připojit, podívejte se na následující kroky.

•Ujistěte se, že je v telefonu zapnuto Bluetooth.

•Telefon je vzdálen několik metrů od Smart Lock, pokud mezi telefonem a Smart Lock není žádná překážka.

•Ujistěte se, že je síť mobilního telefonu stabilní.

•Pokud je Smart Lock vázán na bránu a Bluetooth Smart Lock nelze připojit, ujistěte se, že je brána umístěna do několika metrů od Smart Lock. Požadovaná vzdálenost od vašeho bezdrátového routeru k bráně závisí na mnoha proměnných, doporučuje u umístit bránu na místo, kde váš chytrý telefon zobrazuje celou sadu Wi-Fi "lišt", abyste se ujistili, že brána může mít stabilní připojení k Wi-Fi. Pokud se aplikaci stále nemůže připojit Bluetooth ani po vyzkoušení výše uvedených kroků, zavřete ji a znovu jio tevřete. Pokud to stále nefunguje, resetuite Smart Lock a znovu jei přideite do aplikace.

Poznámka:

 Pokud zapnete režim klávesnice, Bluetooth telefonu automaticky odpojí Bluetooth Smart Lock během několika sekund, pokud v aplikaci nedojde k žádné operaci. Bluetooth můžete snadno znovu připojit klepnutím na "Klepnutím připojíte zařízení" na hlavní stránce Smart Lock.

 Pokud nezapnete režim klávesnice, Bluetooth telefonu automaticky odpojí Bluetooth Smart Lock během několika minut, pokud v aplikaci neprovedete žádnou operaci. Bluetooth můžete snadno znovu připojit klepnutím na "Klepnutím připojite zařízení" na hlavní stránce Smart Lock.

•Všechny výše uvedené dva případy jsou velmi normální, nejsou to problémy, takto se vyvíjíme pro Smart Lock.

Bluetooth mobilního telefonu lze připojit až k - Bluetooth zařízením. Pokud je telefon připojen k více zařízením Bluetooth současně, hrozí odpojení Smart Locku. To je stejné pro všechny produkty Bluetooth.

. Co mám dělat, když je připojeno Bluetooth, ale Smart Lock nelze odemknout nebo zamknout? K tomu dojde, pokud Smart Lock nezkalibrujete pro následující scénáře:

- Pokud jste znovu přidali Smart Lock do aplikace
- Pokud při prvním přidání chytrého zámku přeskočíte krok Kalibrace Pokud
- chytrý zámek odeberete a znovu nainstalujete
- Když odemknete dveře, západka není zcela otevřená nebo zavřená

Pokud máte některou z výše uvedených akcí, zkalibrujte Smart Lock. Jakmile Smart Lock znovu zkalibrujete , bude fungovat dobře.

Všechny časté dotazy týkající se chytrého zámku, brány a klávesnice, naskenujte QR kód a přihlaste se do "Google Cloud Drive", abyste je zobrazili.

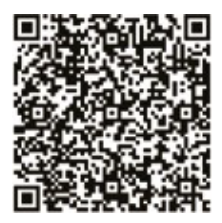

## SLUŽBA

Děkujeme vám za vaši důvěru a podporu naším produktům, poskytneme vám dva roky bez starostí Poprodejní servís (přepravné není zahrnuto), neupravujte prosím tento záruční servísní list, abyste chránili svá oprávněná práva a zámy. Pokud obřebuiete servís nebo máte nělaké dotazv. obřatře se na distřubutora nebo nás kontaktuite.

Problémy s kvalitou produktu se vyskytnou během několika měsíců od data obdržení, připravte si prosím produkt a obal a požádejte o poprodejní údržbu na místě nebo v obchodě, kde nakupujete; Pokud je výrobek poškozen z osobních důvodů, bude za opravu účtován poplatek za údržbu v učitě výši.

Máme právo odmítnout poskytnutí záručního servisu, pokud:

- . Produkty s poškozeným vzhledem, chybějícím LOGEM nebo přesahující dobu platnosti služby
- . Produkty, které jsou rozebrány, zraněny, soukromě opraveny, upraveny nebo mají chybějící části
- . Obvod je spálený nebo je poškozený datový kabel nebo napájecí rozhraní.
- . Produkty poškozené vniknutím cizích látek (mimo jiné včetně různých forem kapalin, písku, prachu , sazí atd.)

## INFORMACE O RECYKLACI

Všechny výrobky označené symbolem pro oddělený sběr odpadních elektrických a elektronických zařízení (směrnice WEEE // EU) musi být likvidovány odděleně od netřiděného komunálního odpadu. Z důvodu ochrany vašeho zdraví a životního prostředí musi být toto zařízení zlikvidováno na učených sběrných místech pro elektrická a elektronická zařizení určených vládou nebo místními úřady. Správná likvidace a recyklace pomůže předcházet potenciálním negativním dopadům na životní prostředí a lidské zdraví. Cheete-li zjistít, kde se tato sběrná místa nacházejí a jak fungují, obraťte se na instalačního technika nebo na místní úřad.

Děkujeme vám za vaši podporu a nákup u nás Moes, jsme tu vždy pro vaši úplnou spokojenost, neváhejte se s námi podělit o své skvělé nákupní zkušenosti.

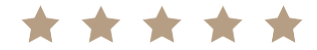

Pokud máte jakékoliv jiné potřeby, neváhejte nás prosím nejprve kontaktovat, budeme se snažit Vaší poptávce vyhovět.

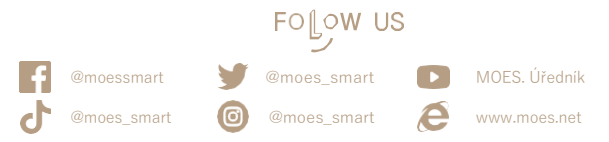

## ZÁRUČNÍ KARTA

| Informace o produktu |
|----------------------|
| jméno výrobku        |
| typu výrobku         |
| Datum nákupu         |
| Záruční doba         |
| Informace o prodejci |
| Jméno zákazníka      |
| Telefon zákazníka    |
| Adresa zákazníka     |
|                      |

#### Záznamy o údržbě

| Datum selhání | Příčina problému | Obsah závady | Hlavní |
|---------------|------------------|--------------|--------|
|               |                  |              |        |
|               |                  |              |        |
|               |                  |              |        |
|               |                  |              |        |

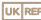

### UKREP EVATOST CONSULTING LTD

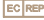

### EC REP AMZLAB GmbH

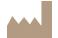

### Výrobce:

Tel: + - -